# 新入生相談会参加申し込み方法

新潟県立大学生活共同組合学生委員会ちゅーりっぷ

|      | ご予約内容の選択   新潟県立大学生協<br>https://airrsv.net                                                                                                    |                |
|------|----------------------------------------------------------------------------------------------------|----------------|
| めの画面 |                                                                                                    |                |
|      | ご予約内容の選択                                                                                                    |                |
|      | メニューを選択してください                                                                                                    |                |
|      | すべてのメニュー                                                                                                    |                |
|      | すべてのリソース                                                                                                    |                |
|      | 日時をクリックしてください日週                                                                                                    |                |
|      | 2021/11/16(火)~11/22(月)                                                                                                    |                |
|      | 仮 仮予約受付 満満員 待キャンセル待ち受付                                                                                                    |                |
|      | 11/16         11/17         11/18         11/19         11/20         11/21         11/22           (火)         (水)         (木)         (金)         (土)         (日)         (月) |                |
|      | 9:00                                                                                                    | 応募フォームにアクセスする。 |
|      |                                                                                                    | このような画面が表示されます |
|      |                                                                                                    |                |

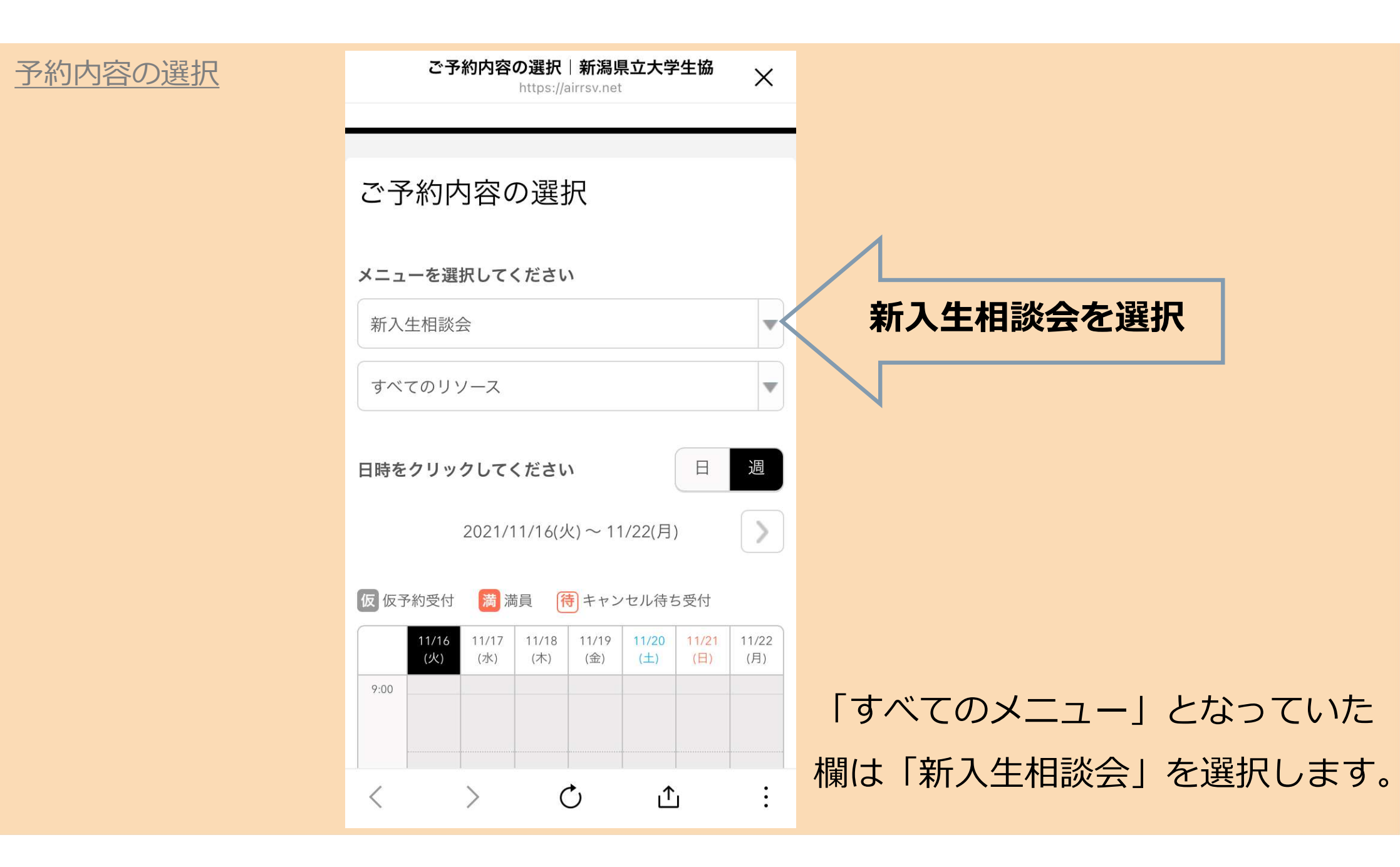

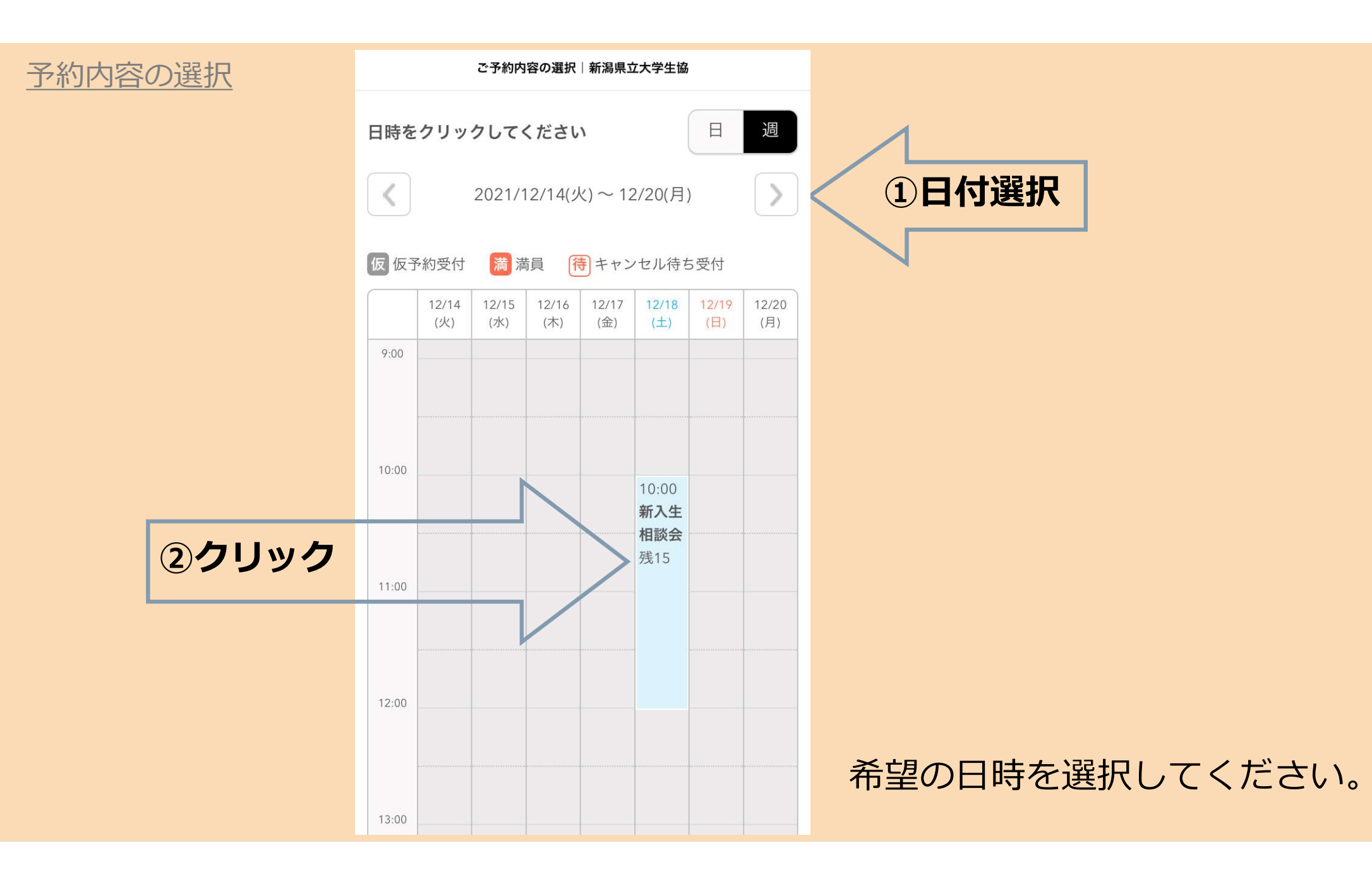

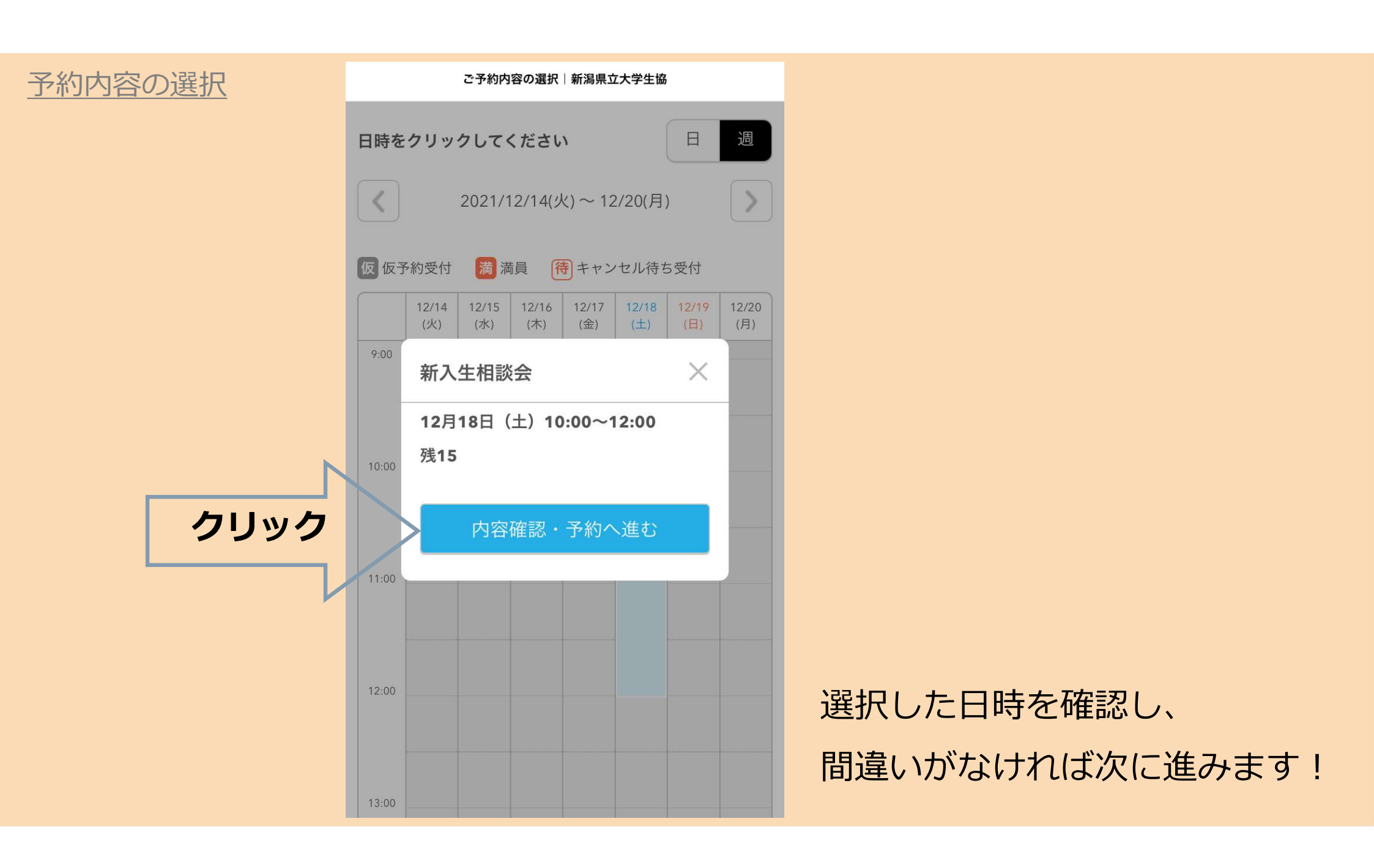

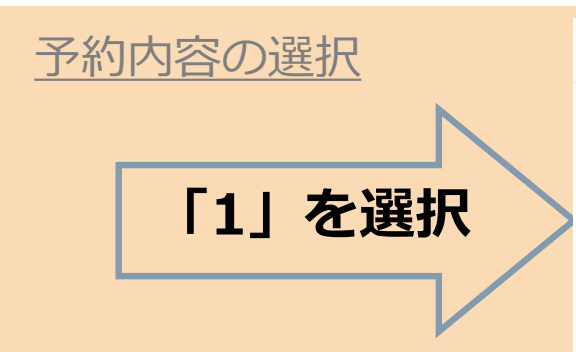

#### メニュー詳細|新潟県立大学生協

開始日時と終了日時をご確認ください

| 予約人数 | 必須 |
|------|----|
|------|----|

1

### 受付・キャンセルに関する注意事項

| 受付開始          | 90日前の0時から受付を開始します |
|---------------|-------------------|
| 受付締切          | 1時間前まで受付が可能です     |
| キャンセル<br>受付締切 | 1時間前までキャンセルが可能です  |
| キャンセル<br>ポリシー | 店舗に直接お問い合わせください   |

| 予約する         |  |
|--------------|--|
|              |  |
| リクルートIDで予約する |  |

# 《注意》

参加人数は新入生の人数です。 保護者の方と一緒に参加する場合でも、新入生 <u>が1人であれば「1」を選択してください。</u> また、保護者の方のみの参加の場合も「1」を 選択してください。

# 予約内容の選択

#### メニュー詳細|新潟県立大学生協

## ご利用日時

2021/12/18(土) 10:00 ~ 12:00 開始日時と終了日時をご確認ください

### 予約人数 必須

1

### 受付・キャンセルに関する注意事項

| 受付開始          | 90日前の0時から受付を開始します |
|---------------|-------------------|
| 受付締切          | 1時間前まで受付が可能です     |
| キャンセル<br>受付締切 | 1時間前までキャンセルが可能です  |
| キャンセル<br>ポリシー | 店舗に直接お問い合わせください   |

クリック

予約する

最後にもう一度日時に間違いがないか 確認してから「予約する」をクリック します。 ご予約者情報の入力|新潟県立大学生協 https://airrsv.net

ご予約者情報の入力

ご予約内容

ご利用日時

2021/12/18(土) 10:00 ~ 12:00

メニュー名

新入生相談会

予約人数

1人

ご予約者様情報

フリガナ (セイ) 🜌 く ) 🖒 亡 : 次に、

Х

# **ご予約者情報の入力** を行います!

| ご予約者情報の入力 | ご予約者情報の入力 新潟県立大学生協 |                  |
|-----------|--------------------|------------------|
|           | ご予約者様情報            |                  |
|           |                    |                  |
|           |                    |                  |
|           | フリガナ(セイ) 🕺         |                  |
|           | アオゾラ               |                  |
|           | (全角カタカナ)           |                  |
|           | フリガナ(メイ) 図須        |                  |
|           | ※新入生の方のお名前をご記入ください |                  |
|           | タロウ                |                  |
|           | L                  |                  |
|           | <b>夕前(</b> 批) [X]  |                  |
|           |                    |                  |
|           | 月至                 |                  |
|           | 名前(名) 必須           |                  |
|           | 太郎                 |                  |
|           |                    |                  |
|           | 電話番号 必須            | トにスクロールすると、      |
|           | ※携帯電話番号でも構いません     | マのトンション ノギキニチャナオ |
|           | 031234XXXX         | このようなノオーム小衣示されより |
|           | (半角数字/ハイフンなし)      |                  |

|--|

| ご予約者情報の入力 | 新潟県立大学生協 |
|-----------|----------|
|-----------|----------|

# ご予約者様情報

| フリガナ (セイ) 必須       アオゾラ       (全角カタカナ)       フリガナ (メイ) 必須       ※新入生の方のお名前をご記入ください       タロウ       (全角カタカナ)       名前(姓) 必須       青空       名前(名) 必須 |                      |                                 |     |
|----------------------------------------------------------------------------------------------------|----------------------|---------------------------------|-----|
| アオゾラ       (全角カタカナ)       フリガナ (メイ) 必須       ※新入生の方のお名前をご記入ください       タロウ       (全角カタカナ)       名前(姓) 必須       青空       名前(名) 必須                    | フリガナ                 | (セイ) 必須                         |     |
| (全角カタカナ) フリガナ (メイ) 必須 ※新入生の方のお名前をご記入ください タロウ (全角カタカナ) 名前(姓) 必須 青空 名前(名) 必須                                                                         | アオゾラ                 |                                 |     |
| フリガナ (メイ) 必須         ※新入生の方のお名前をご記入ください         タロウ         (全角カタカナ)         名前(姓) 必須         青空         名前(名) 必須                                  | (全角カタカ               | ナ)                              |     |
| タロウ<br>(全角カタカナ)<br><b>名前(姓) 必須</b><br>青空<br><b>名前(名) 必須</b>                                                                                        | <b>フリガナ</b><br>※新入生の | <b>(メイ) ◎須</b><br>○方のお名前をご記入くださ | 561 |
| (全角カタカナ)<br>名前(姓) 必須<br>青空<br>名前(名) 必須                                                                                                    | タロウ                  |                                 |     |
| <b>名前(姓) ◎须</b><br>青空<br><b>名前(名) ◎须</b>                                                                                                    | し<br>(全角カタカ          | ナ)                              |     |
| 青空<br>名前(名) 必須                                                                                                    | 名前(姓)                | 必須                              |     |
| 名前(名) 🛛 🖉                                                                                                    | 青空                   |                                 |     |
|                                                                                                    | 名前(名)                | 必須                              |     |
| 太郎                                                                                                    | 太郎                   |                                 |     |
|                                                                                                    | 0312341              | 234                             |     |
| 0312341234                                                                                                    | (半角数字//              | イフンなし)                          |     |

例のように必要事項を入力します。

# ご予約者情報の入力

| ご予約者情報の入力 新潟県立大学生協                                                |
|-------------------------------------------------------------------|
| メールアドレス 必須                                                        |
| taro@airrsv.net                                                   |
| (半角英数字または記号)                                                      |
| メールアドレス(確認用) 必須                                                   |
| taro@airrsv.net                                                   |
| (半角英数字または記号)                                                      |
| <b>メールアドレス2</b><br>※GmailなどPCでも使用できるメールアドレスをお持ち<br>の方はこちらへご記入ください |
| taro2@airrsv.net                                                  |
| (半角英数字または記号)                                                      |
| 性別 必須                                                             |
| 男性                                                                |
|                                                                   |
| <b>住所 必須</b><br>※入学後、自宅から通う場合は1、アパートを借りる場                         |
| 合は2、その他は3をご記入ください(詳細な住所の入力<br>は不要です)                              |
| 2                                                                 |

(120文字以内)

2つ目のメールアドレスは 必須ではありません。

# ご予約者情報の入力

#### ご予約者情報の入力|新潟県立大学生協

## お客様番号 🕺 🔊

※国際地域学科は1,国際経済学科は2,子ども学科は3,健 康栄養学科は4をご記入ください

| - 0 |   |  |
|-----|---|--|
| 1   | n |  |
|     |   |  |
| -   | - |  |
|     |   |  |

(半角英数字または記号/20文字以内)

### 備考欄 必須

【1】以下のパターンからお選びください1.学生のみ参加
 2.学生+保護者で参加 3.保護者のみで参加
 【2】zoomを使ったことがあるか 有・無
 【3】新入生相談会で特に聞きたい項目をご記入ください

1、無い、アルバイトや一人暮らしについて

20/1000

クリック

## 確認へ進む

※メール受信制限をしている方は [@airrsv.net] のドメインを受 信可能にしてください。

※このページはSSLを使った暗号化モードで表示されています。

最後まで入力したら 「確認へ進む」をクリックします。

# 

| <    | >    | Ċ          | ſ          |         | : |
|------|------|------------|------------|---------|---|
| ご予約  | 者様情報 | 寂          |            |         |   |
| 予約人数 | τ    | 1人         |            |         |   |
| メニュー | ·名   | 新入生相談会     | 2          |         |   |
| ご利用日 | 時    | 2021/12/18 | (土) 10:00~ | - 12:00 |   |

# ここからは、 **入力した内容を確認**します!

# ご予約内容の確認

#### ご予約内容の確認|新潟県立大学生協

## ご予約者様情報

フリガナ(セイ)

アオゾラ

フリガナ(メイ)

タロウ

名前 (姓)

青空

名前(名)

太郎

電話番号

0312341234

メールアドレス taro@airrsv.net

メールアドレス2

性別

男性

入力したご予約内容や ご予約者情報に誤りがないか 確認します。

| ご予約内容の確認                              | ご予約内容の確認 新潟県立大学生協                    |                      |                 |
|---------------------------------------|--------------------------------------|----------------------|-----------------|
|                                       | <b>住所</b><br>2                       |                      |                 |
|                                       | <b>お客様番号</b><br>4                    |                      |                 |
|                                       | <b>備考欄</b><br>1、無い、アルバイトや一人募らしについて   |                      |                 |
| · · · · · · · · · · · · · · · · · · · |                                      |                      |                 |
| クリックして修正                              | ・・・・・・・・・・・・・・・・・・・・・・・・・・・・・・・・・・・・ |                      |                 |
|                                       | •                                    |                      |                 |
|                                       | キャンセルに関する注意事項                        |                      |                 |
|                                       | キャンセル受付<br>締切                        | 1時間前までキャンセルが可能<br>です |                 |
|                                       | キャンセルポリ<br>シー                        | 店舗に直接お問い合わせくだ<br>さい  | 直したい部分があれば「修正する |
|                                       | 利用規約                                 | 」<br>プライバシーポリシー      | から変更できます。       |

# ご予約内容の確認

ご予約内容の確認|新潟県立大学生協

STRIEN / STANTS

| キャンセル受付 | 1時間前までキャンセルが可能 |  |
|---------|----------------|--|
| 締切      | です             |  |
| キャンセルポリ | 店舗に直接お問い合わせくだ  |  |
| シー      | さい             |  |

利用規約 プライバシーポリシー

クリック

上記に同意して予約を確定する

 ※メール受信制限をしている方は [@airrsv.net] のドメインを受 信可能にしてください。
 ※このページはSSLを使った暗号化モードで表示されています。

新潟県立大学生協 新潟県新潟市東区海老ケ瀬471 0252701730

利用規約
 プライバシーポリシー

確認した内容に間違いがなければ、 「上記に同意して予約を確定する」 をクリックします。

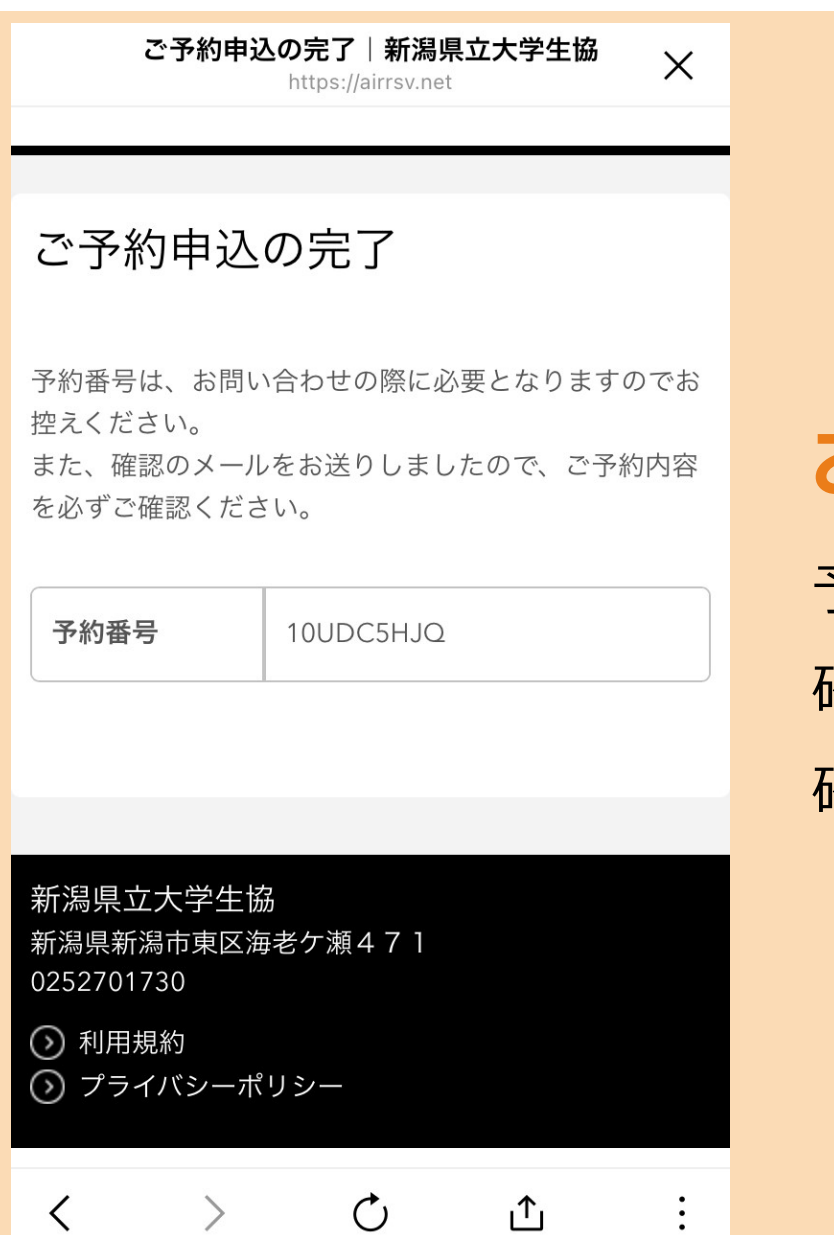

# お疲れさまでした! 予約はこれで完了です。 確認のメールが送信されるので

確認しておきましょう!